### To begin a Takehome Exam:

- 1. Launch the Exam4 software for the current term (download at <a href="http://exam4.com">http://exam4.com</a>)
- 2. Select Prepare to start new exam and click Next
- 3. Enter your ExamID (anonymous number)
- 4. Choose the course for your takehome exam from both course lists and click Next
- 5. Confirm your selections and click **OK**
- If you receive a window listing "Exam Preparations", review any information contained here.
   Note, your exam time has not yet started at this point
- 7. Click Continue
- 8. Choose font options on screen 3 and click Next
- 9. Click **Got it** and click **Next** (Crash recovery procedures do not apply to Take Home Exams, but the honor code does apply)
- 10. Type TAKEHOME in the blank and click the check box to confirm, then click Next
- 11. Re-confirm your selection by clicking the check box and clicking **OK**
- 12. Click Begin Exam to start typing your answer
- 13. After entering the exam window, click the Resources tab in the Exam Information window, confirm the exam question PDF is selected and click Open...
- 14. Note: If you hid this window, click Exam Info on the Exam4 menu > Remote Exam Info to display the exam

## To exit a Takehome exam:

- 1. Click End Exam
- 2. Click End Exam Now
- 3. Click **Confirm** 
  - a. If you are not finished with your exam and wish to open it again later, click **Suspend**

# Exam

- b. If you are finished with your exam and wish to end and submit your answer
  - i. Click End Exam and Submit
  - ii. Click Submit Electronically
  - iii. See the green Exam Submittal Successful, click I understand and click OK
- 4. Click Exit Exam4
- 5. Click Exit Exam4 Now
- 6. Click I'm sure
- 7. Click Exit Exam4

## To re-enter a previously started exam and continue your exam:

- 1. Launch the Exam4 client
- 2. Click Select existing exam
- Click the TAKEHOME exam you wish to continue. The exam files listed are formatted "<Anonymous Exam ID>-<Date>-<Course><Instructor>-<Random information>.xm2". For example: "12345\_201130\_SportsLawJacksonD\_NA\_TAKEHOME\_1234 - 0.xm2"
- 4. Click Begin Exam

## To submit your completed Takehome exam:

- 1. Click End Exam from the menu
- 2. Check the box to Confirm and click OK, end Exam
  - a. If you are finished with the exam
    - i. click End Exam and Submit
    - ii. Click Submit Electronically
    - iii. Click OK
    - iv. Click I understand and click OK
  - b. If you are not finished with the exam and wish to re-enter the exam answer at a later time click **Suspend Exam**
- 3. Click Exit Exam4
- 4. Click Exit Exam4 Now
- 5. Click I'm sure
- 6. Click Exit Exam4

Note: Only the first exam submitted for a takehome course is available to the faculty assistant for printing/processing. If you submit subsequent exams for the same answer file, they are put into a "duplicates" folder, since that answer file has already been submitted. If, for some reason, you must submit a takehome exam a second time, please let either the instructor's faculty assistant, the Director of Student Services, or the Technology Services Manager know so that we may provide special handling for your exam.

## Do not delete any files from your computer until after final grades have been posted.